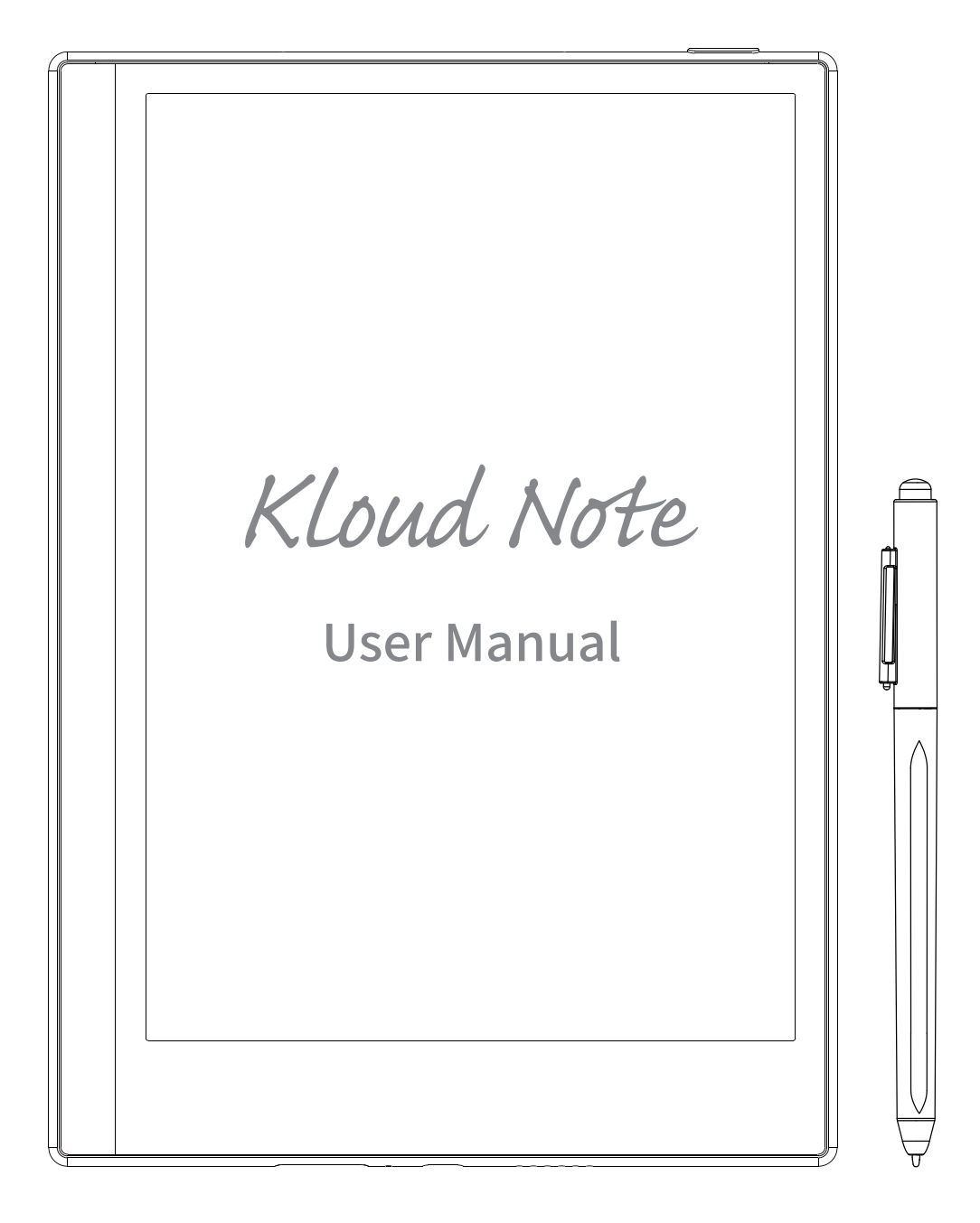

### Contents

| 1. Product view | 3  |
|-----------------|----|
| 2. Home         | 5  |
| 3. Note         | 6  |
| 4. Reader       | 16 |

### 1. Product view

### Front

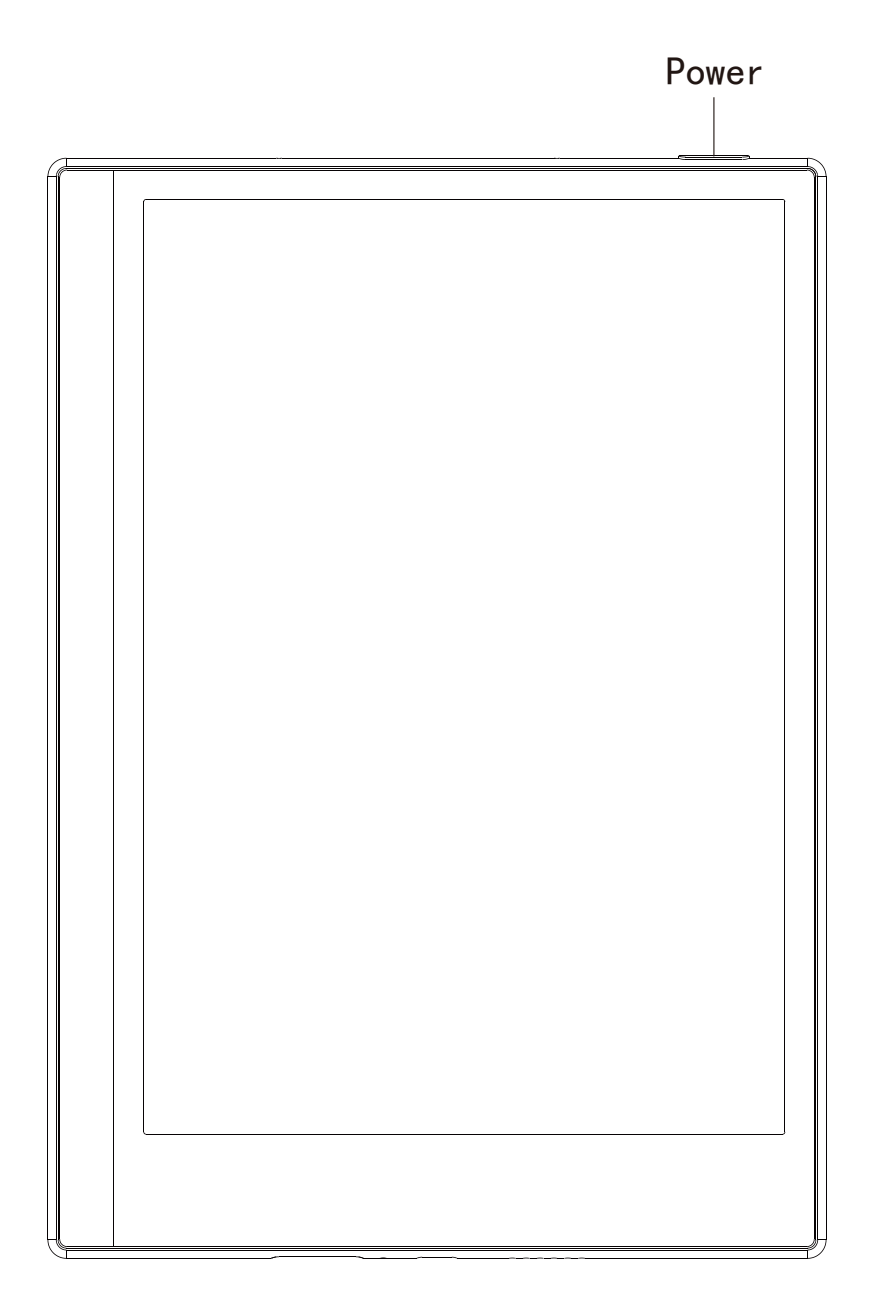

### Тор

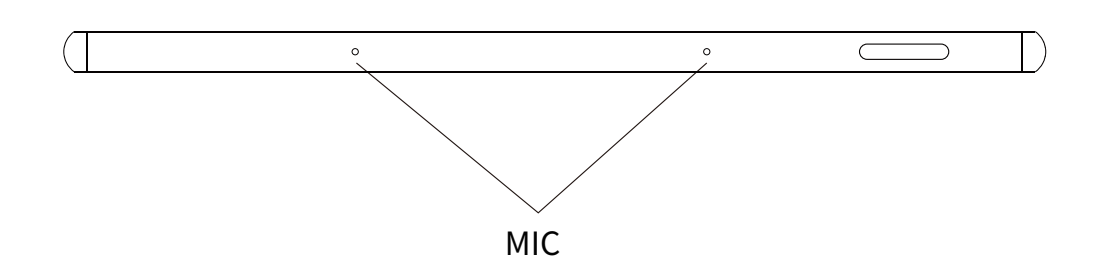

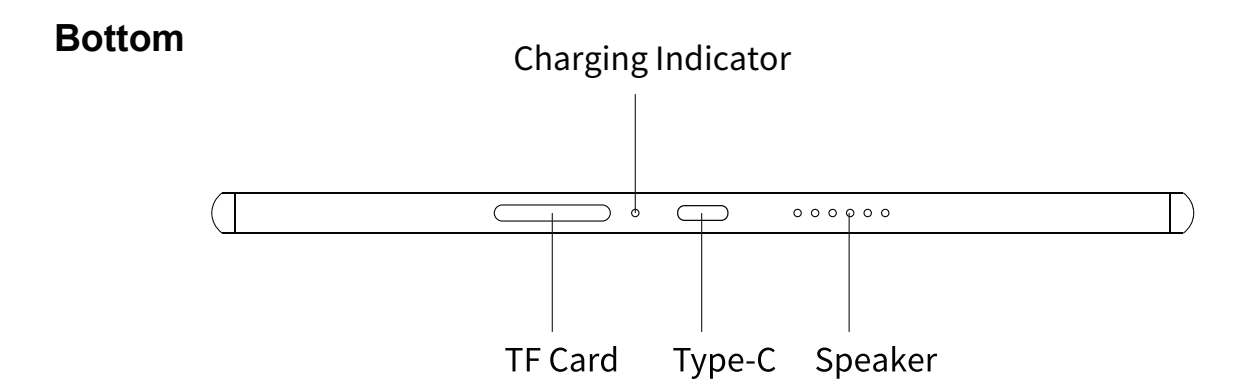

### Function introduction of the buttons

|               | • Press the power button to turn on the device                                                                |
|---------------|----------------------------------------------------------------------------------------------------|
|               | • Press and hold the power button for 2-3 seconds, and select                                                 |
| Dowor/        | "Power off" in the menu to turn off the device.                                                               |
| Power/        | • Press the power button and then release it immediately, the device                                          |
| Sieep-wake up | goes to the sleep state                                                                                       |
|               | • Press the power button and then release it immediately to wake up                                           |
|               | from sleep mode                                                                                               |
| TF Card       | <ul> <li>Support 64G (optional)</li> </ul>                                                                    |
| Туре-С        | <ul> <li>Connect Kloud Note to PC via Type-C data cable to transfer data,<br/>or charge the device</li> </ul> |
| Speaker       | <ul> <li>Used for external sound</li> </ul>                                                                   |

### 2. Home

In the lower left corner of home displays the current basic status of the device, including: Mobile / WiFi connection, Bluetooth status and battery display.

Above the device status is the function bar, including: Note, Reader, APPs,

Account info.

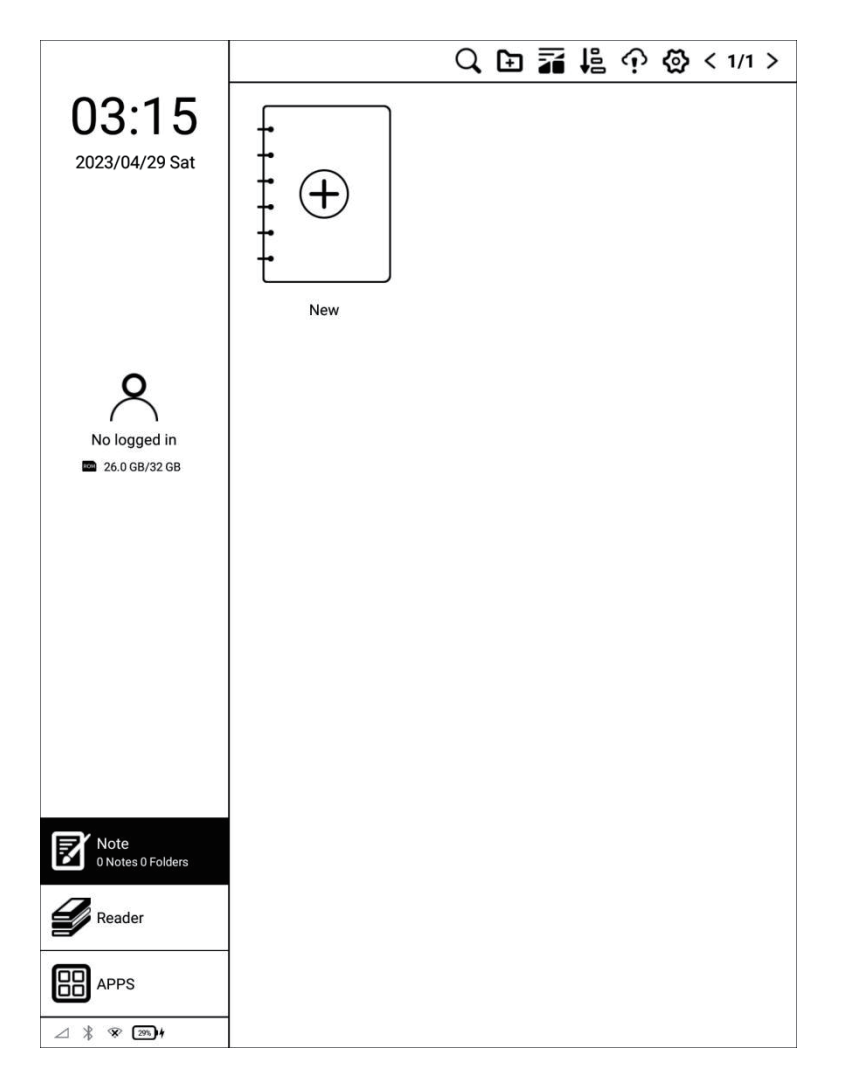

### 3. Note

Click on the main interface to display the note list and note management menu.

### Q <sub>Search</sub>

Search for notes, keywords support note name, note content, note creation time.

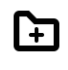

### New folder

After creating a new folder, you can move notes to the folder.

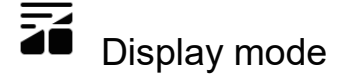

### Click to switch the display mode of notes: grid or list.

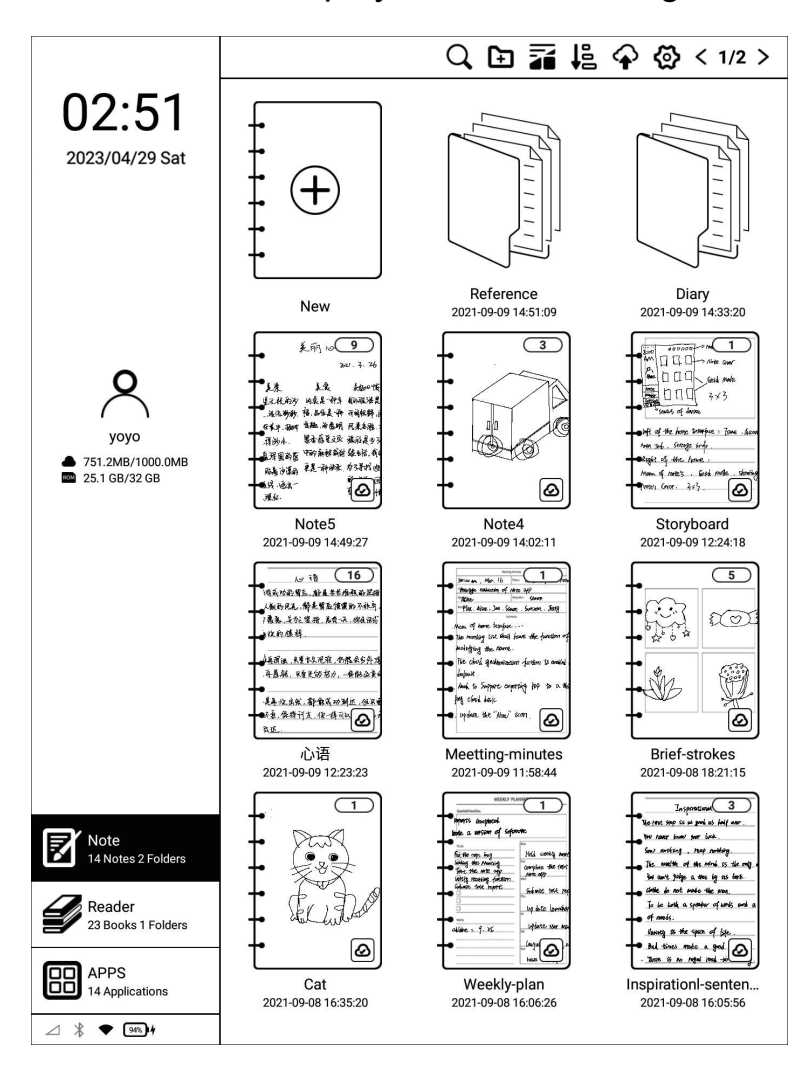

|                                               | 99<br>99                                                                                                    |                                            | Q      | Đ | 7 | <b>I</b> ₽ | P | ම | < 1/2 >  |
|-----------------------------------------------|----------------------------------------------------------------------------------------------------|--------------------------------------------|--------|---|---|------------|---|---|----------|
| 03:12<br>2023/04/29 Sat                       | +                                                                                                    | New                                        |        |   |   |            |   |   |          |
|                                               |                                                                                                    | Diary<br>2021-09-09 15:05:56               |        |   |   |            |   |   | 0 items  |
|                                               |                                                                                                    | Reference @<br>2021-09-09 14:51:09         |        |   |   |            |   |   | 5 items  |
| Q                                             | A Constant<br>Constant<br>Cons | Note5 🙆<br>2021-09-09 14:49:27             |        |   |   |            |   |   | 9 pages  |
| yoyo<br>▲ 751.2MB/1000.0MB<br>■ 25.1 GB/32 GB |                                                                                                    | Note4 @<br>2021-09-09 14:02:11             |        |   |   |            |   |   | 3 pages  |
|                                               | The set of the part<br>of the set of the set<br>of the set of the set<br>of the set of the set<br>of the set of the set<br>of the set of the set<br>of the set of the set<br>of the set of the set<br>of the set of the set<br>of the set of the set<br>of the set of the set of the<br>set of the set of the set of the<br>set of the set of the set of the<br>set of the set of the set of the set of the<br>set of the set of the set of the set of the<br>set of the set of the set of the set of the<br>set of the set of the set of the set of the set of the<br>set of the set of the set of the set of the set of the set of the<br>set of the set of the set of                                                                                                    | Storyboard @<br>2021-09-09 12:24:18        |        |   |   |            |   |   | 1 pages  |
|                                               | and the second second s                                                                                                    | 心语 🙆<br>2021-09-09 12:23:23                |        |   |   |            |   |   | 16 pages |
|                                               | $\label{eq:second} \begin{array}{c} c_{1} & c_{2} & c_{3} \\ c_{1} & c_{2} & c_{3} \\ c_{2} & c_{3} & c_{3} \\ c_{3} & c_{3} & c_{3} & c_{3} \\ c_{3} & c_{3} & c_{3} & c_{3} \\ c_{3} & c_{3} & c_{3} & c_{3} \\ c_{3} & c_{3} & c_{3} & c_{3} \\ c_{3} & c_{3} & c_{3} & c_{3} \\ c_{3} & c_{3} & c_{3} & c_{3} \\ c_{3} & c_{3} & c_{3} & c_{3} \\ c_{3} & c_{3} & c_{3} \\ c_{3} & c_{3} & c_{3} \\ c_{3} & c_{3} & c_{3} \\ c_{3} & c_{3} \\ c_{3}$                                                                                                    | Meetting-minutes<br>2021-09-09 11:58:44    | ۵      |   |   |            |   |   | 1 pages  |
|                                               |                                                                                                    | Brief-strokes @                            |        |   |   |            |   |   | 5 pages  |
| Note<br>14 Notes 2 Folders                    | 1 Alexandre                                                                                                    | Cat @<br>2021-09-08 16:35:20               |        |   |   |            |   |   | 1 pages  |
| Reader<br>23 Books 1 Folders                  |                                                                                                    | Weekly-plan 🙆<br>2021-09-08 16:06:26       |        |   |   |            |   |   | 1 pages  |
| APPS<br>14 Applications                       | In the second second se                                                                                                    | Inspirationl-senten<br>2021-09-08 16:05:56 | ices @ |   |   |            |   |   | 3 pages  |
| ⊿ ∦ ♥ ₩                                       | 0                                                                                                    |                                            |        |   |   |            |   |   |          |

# ₽ Sort

It can be sorted in ascending/descending order of note creation time, note

modification time, and note name.

| So                                                                                          | ort                                         |
|---------------------------------------------------------------------------------------------|---------------------------------------------|
| <ul> <li>Sort by date edited</li> <li>Sort by date created</li> <li>Sort by name</li> </ul> | <ul> <li>Descend</li> <li>Ascend</li> </ul> |
| Cancel                                                                                      | ок                                          |

Long press the note, you can choose to rename, export, lock/unlock, move

#### or delete the note.

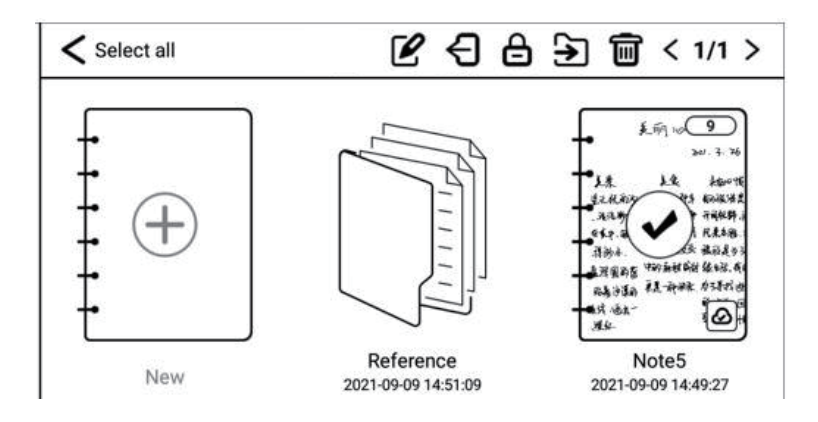

Long press the folder, you can choose to rename, move, or delete the folder.

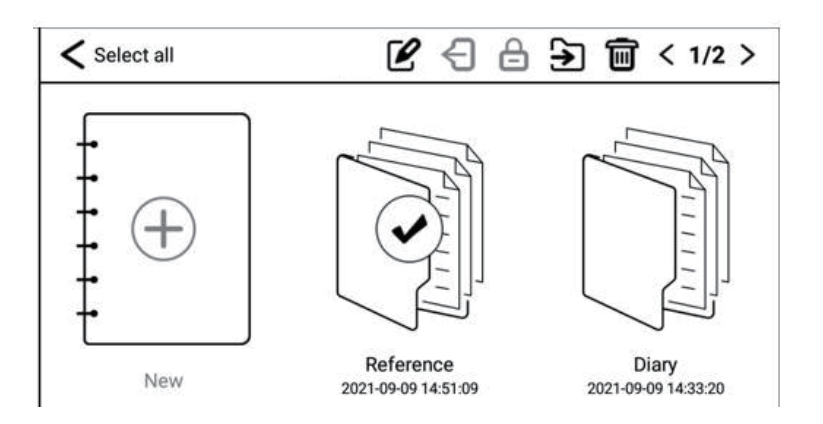

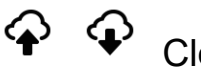

### Cloud-sync

(Login account is required) You can synchronize notes to cloud storage. Each time you log in to your account, it will automatically synchronize notes from cloud storage to the device.

## Settings

You can set note related settings, such as: Show/don't show template setting when creating notes, turn on/off kloudnote automatic synchronization function, binding third-party cloud disk account, backup and recovery management.

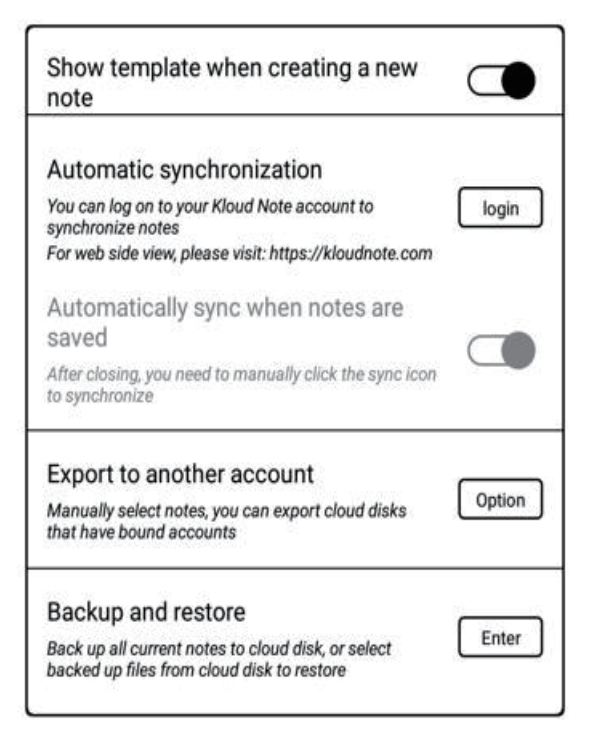

### 3.1 Handwriting

Click "New" to create a new blank note, and click on any note cover to enter the note handwriting page.

< 🖻 <> />

Don't Be Africial TO Diverge From your "plan." Inbrace Ambrowity. The Uncertain And what way Appean High Disk In Pelationships. Jobs And Life Is Usually Very Cool And Worth white - Chiristopher Simmon

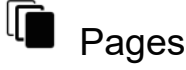

You can quickly view the contents of all pages of the current notebook in card

in the card to pop up the menu of adding new page, clearing mode. Click current page and deleting current page.

www.geniatech.com

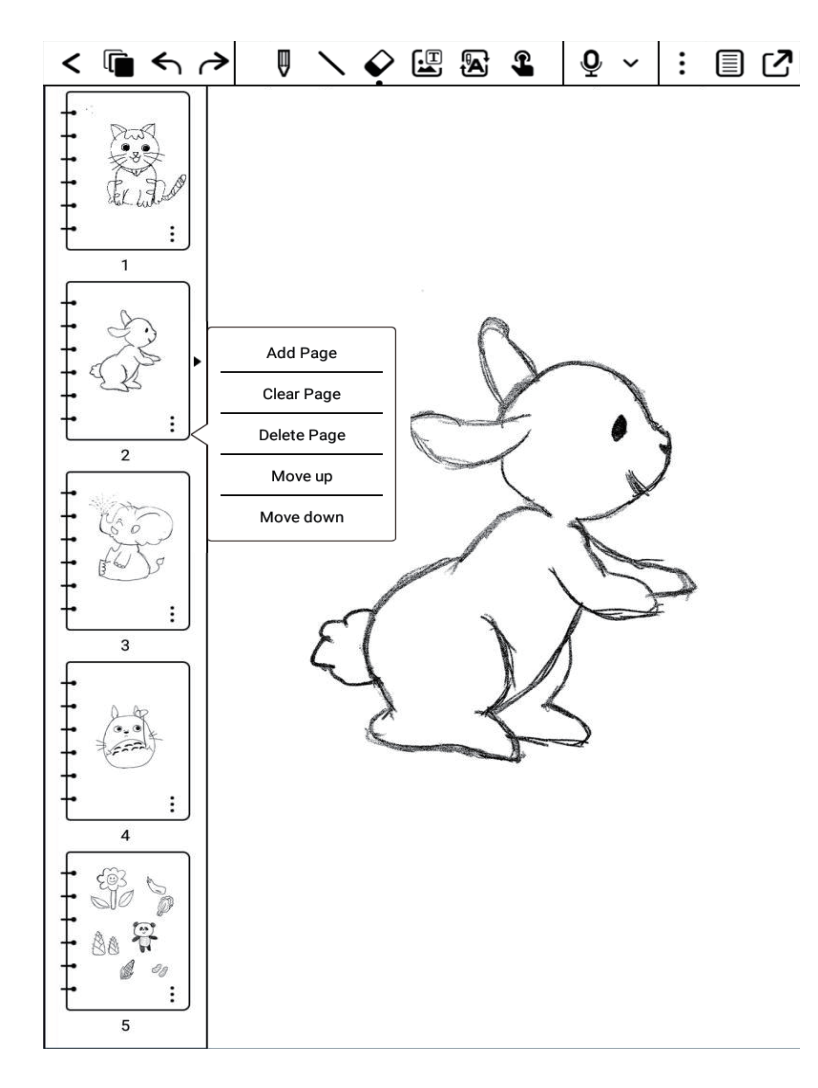

## S C Undo / Redo

Can quickly undo or restore the undone handwriting.

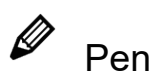

Adjust the stroke size of the ballpoint pen.

 $\bigstar \oslash \quad \overset{\scriptstyle }{\mathcal{K}} \ \overset{\scriptstyle }{\mathcal{K}} \ \overset{\scriptstyle 2}{\mathcal{K}} \ \overset{\scriptstyle 2}{\mathcal{K} \ \overset{\scriptstyle 2}{\mathcal{K}} \ \overset{\scriptstyle 2}{\mathcal{K}} \ \overset{\scriptstyle 2}{\mathcal{K}} \ \overset{\scriptstyle 2}{\mathcal{K}} \ \dot$ 

## Geometry

Click to select different shapes and adjust different line widths.

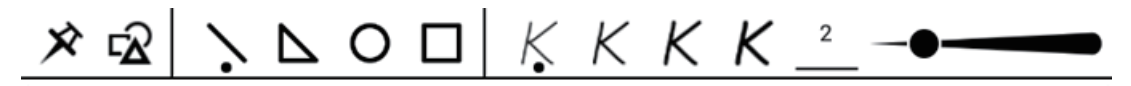

### Eraser

Can choose free erasing, area erasing, erasing all, and deleting the current

page.

| ★ ♦ Ø Free erase | O Track erase | O Zone Eraser |
|------------------|---------------|---------------|
|------------------|---------------|---------------|

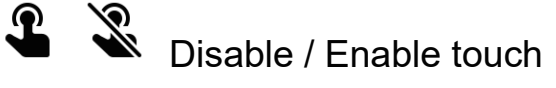

Disable/Enable hand touch operation.After disabling hand touch, the device

can only be operated with a pen.

## Ō

### Recording

Click the button to start recording, and click again to stop it, and a recording

icon  $\stackrel{\P}{=} 00:17$  will be generated in the page after saving.

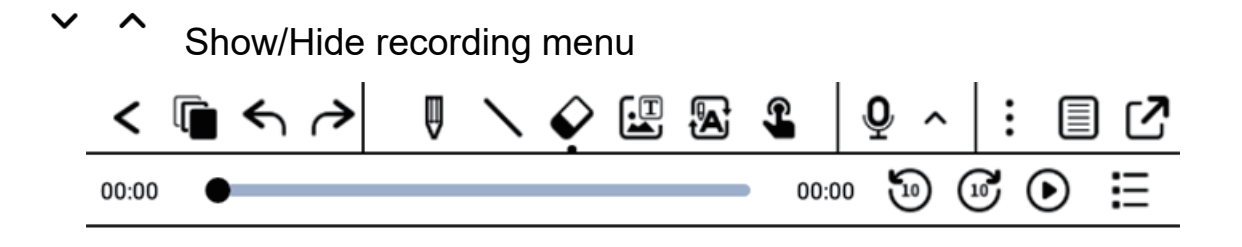

## E List of recordings

Click to display the recording list, and play, sort, rename and delete the

recording files.

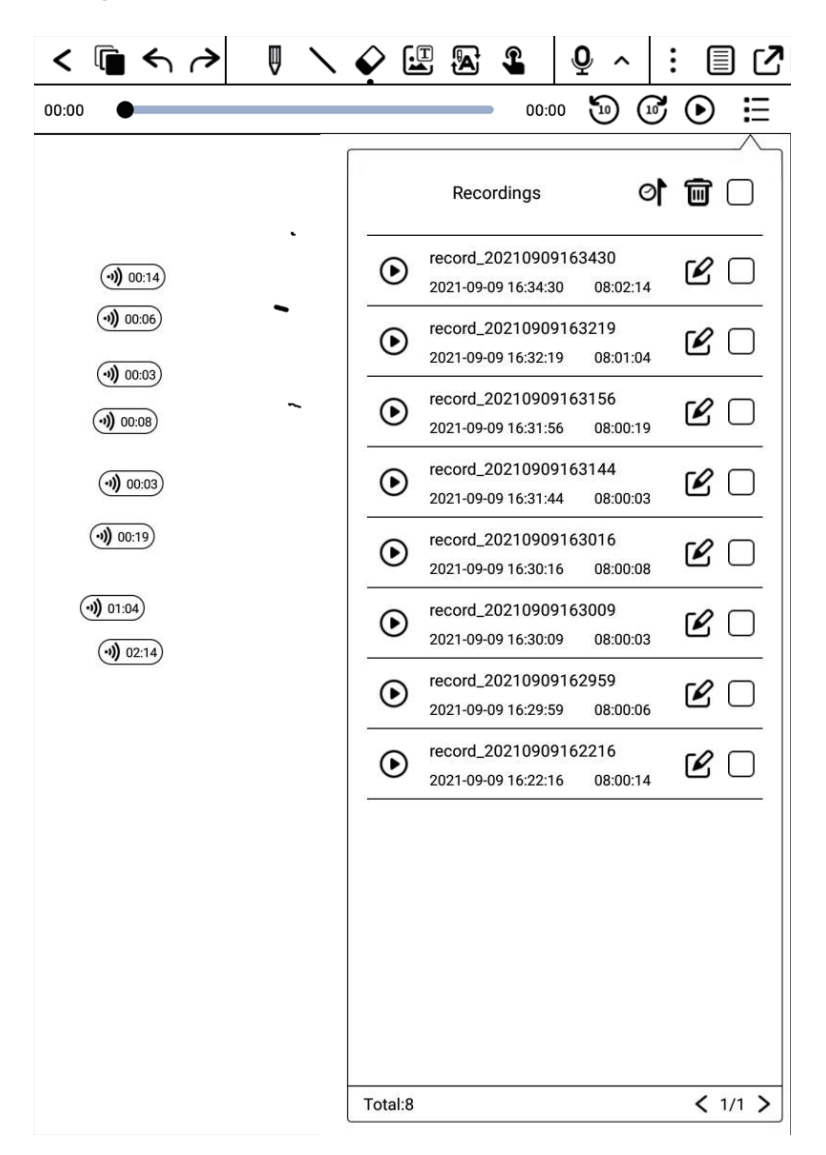

More

Click to bring up the hidden menu.

| Ð | Export   |  |
|---|----------|--|
| ෂ | Settings |  |

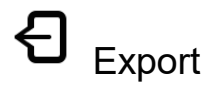

The available note export methods are: Export current page in PDF, Export all

in PDF, Export current page in PNG.

You can choose whether to export to local or to a third-party network disk with a

bound account.

Note, If the account is not bound, it can only be exported to the internal storage

of the device.

|        | Export                                          |
|--------|-------------------------------------------------|
|        | Current page in PNG<br>All in PDF<br>All in PNG |
|        | Export PDF to local                             |
|        | <ul> <li>OneDrive</li> <li>DropBox</li> </ul>   |
| Cancel | ок                                              |

## Type of writing paper

### Different type of writing paper can be selected/switched.

| < Template       |                       |                         |                         |
|------------------|-----------------------|-------------------------|-------------------------|
| Blank            | Horizontal lines wide | Horizontal lines medium | Horizontal lines narrow |
| Marcin larce     | Margin Medium         | Marcin small            | Vertical lines          |
| Dot matrix loose | Dot matrix medium     | Dot matrix dense        | Diary                   |
| Daily planner    | Pailwality            | Daily planner 3         | To Do List              |
| Total:39         |                       |                         | < 1/3 >                 |

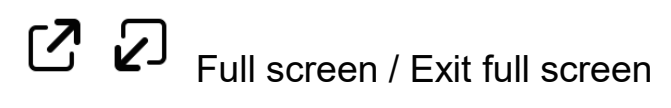

Go to full screen / exit full screen mode.

### 4. Reader

Click on the main interface to display the book list and the book management menu.

## Q Search

Local search for books, keywords support book title, author, annotation, and

the first two lines of the bookmark page.

Search for books online, keywords support book titles and authors.

## New bookshelf

After creating a new bookshelf, you can move other books and documents to the bookshelf.

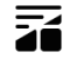

### Display mode

Click to switch the display mode of books: grid or list.

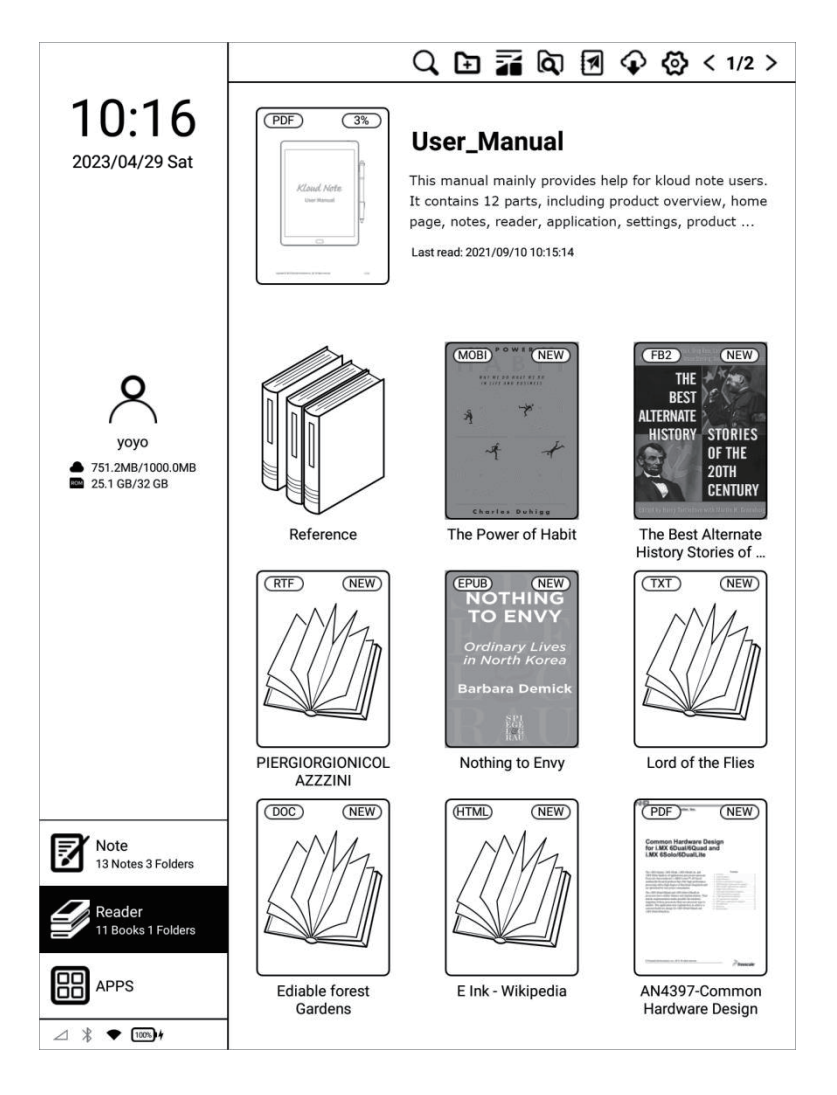

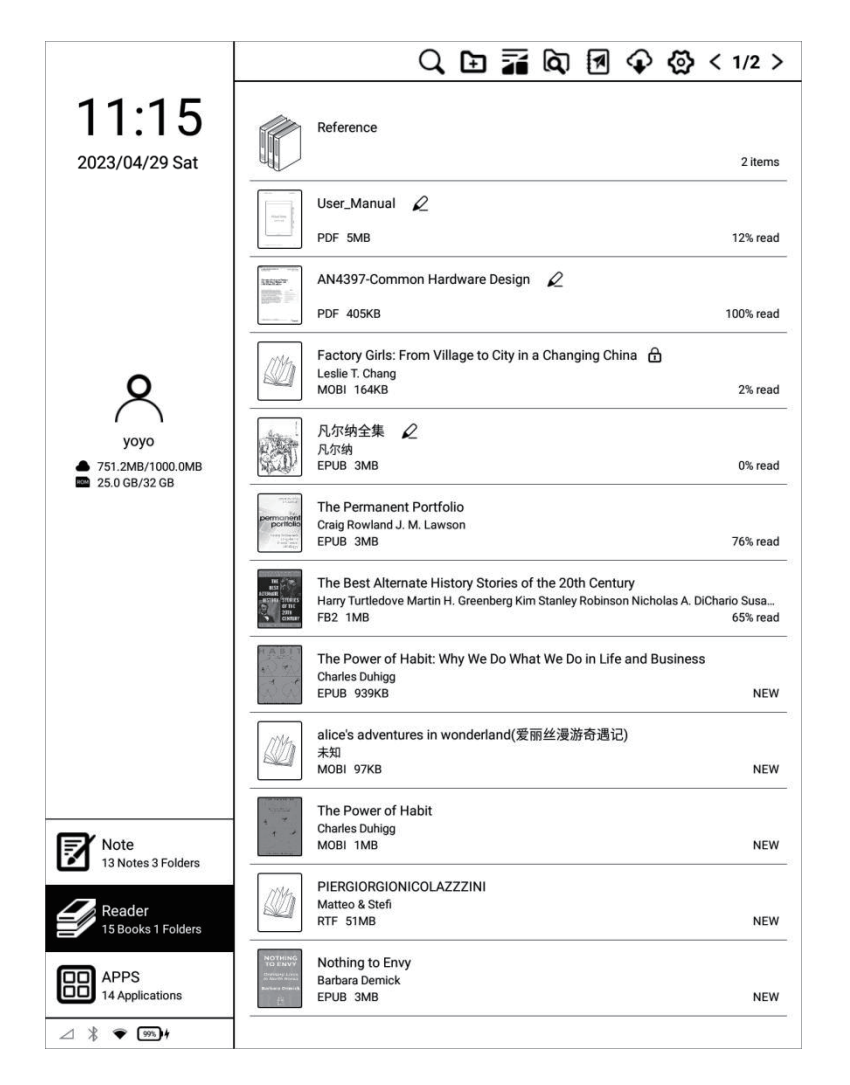

## Scan

Click it to scan all documents in the internal storage and display them in the default bookshelf.

The supported formats are: PDF, TXT, EPUB, MOBI, RTF, FB2, DOC, HTML, etc.

## WiFi Transfer

When the mobile phone or computer and Kloud Note are connected to the same local area network, you can transfer books and documents from the

mobile phone or computer to Kloud Note via wifi, and they will be added to the

default bookshelf after successful reception.

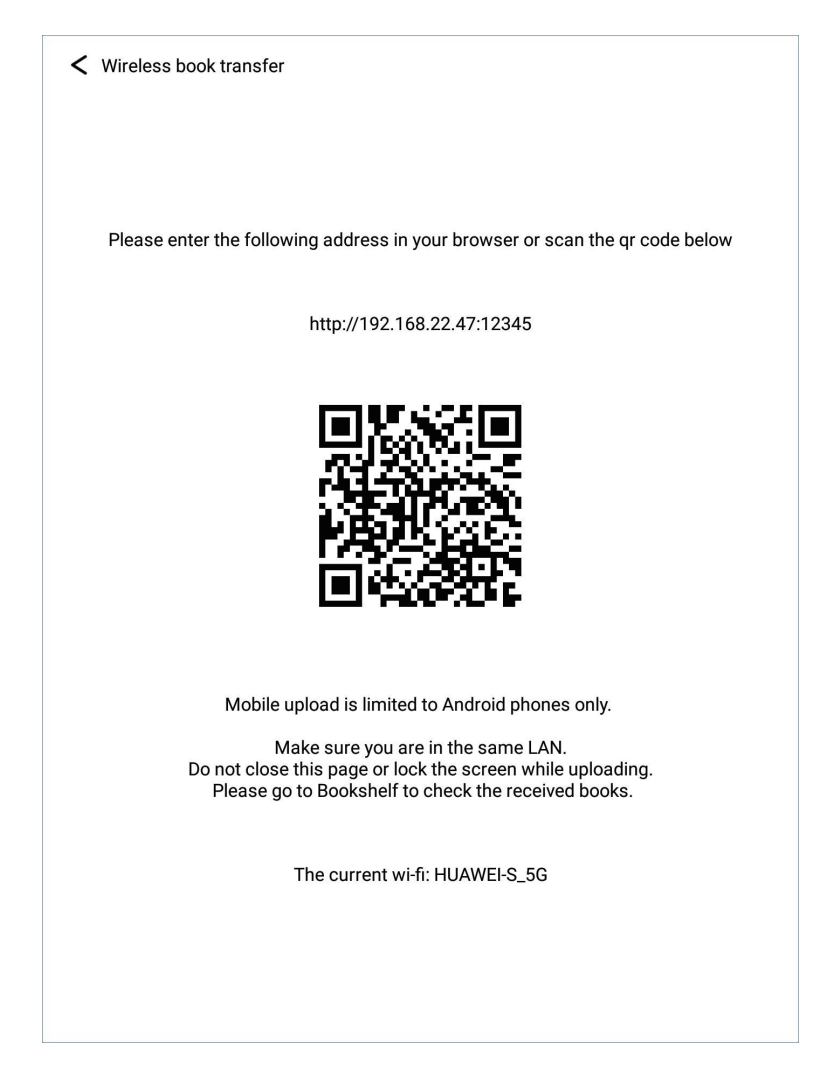

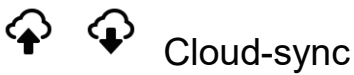

(Login account required) You can synchronize books and notes to cloud storage. Each time you log in to your account, it will automatically synchronize books and notes from cloud storage to the device.

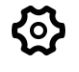

### Settings

You can set reader related settings, such as: Turn on/off kloudnote automatic

### synchronization function, binding third-party cloud disk account, backup and

#### recovery management.

| Automatic synchronization<br>You can log on to your Kloudnote-MINI<br>account to synchronize books and notes<br>For web side view, please visit:<br>https://kloudnote.com | login  |
|----------------------------------------------------------------------------------------------------|--------|
| Automatically<br>synchronize reading when<br>there are updates<br>After closing, you need to manually                                                                     |        |
| click the sync icon to synchronize                                                                                                    |        |
| Export to another account<br>Manual selection of books, books or<br>books can be exported to the bound<br>account cloud disk                                              | Option |

Long press the bookshelf, you can choose to rename, move or delete the

bookshelf:

| Select all | 🔒 🕑 🗲 🛅 < 1/2 > |
|------------|-----------------|
| Reference  |                 |
| ٢          | 2 items         |

Long press the book, you can choose to lock/unlock, rename, move or delete

the book:

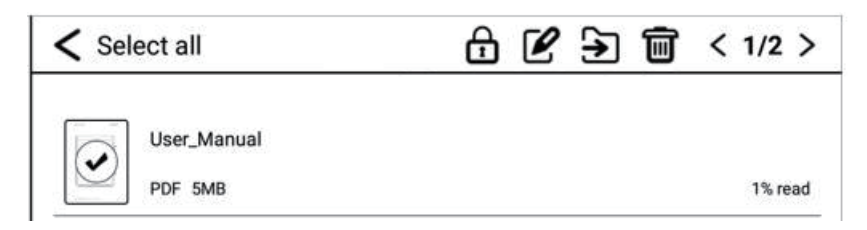

### 4.1 Shortcut menu for reading

Click on the cover of any book to enter the reading interface. The default is to display the reading area in full screen, and display the reading progress, time and battery power at the bottom.

| Chapter 1 - Holding Hands in the Dark                                                                                                    |  |
|----------------------------------------------------------------------------------------------------|--|
| North Korea faded to black in the early 1990s. With the collapse of                                                                                                    |  |
| the Soviet Union, which had propped up its old Communist ally with                                                                                                    |  |
| cheap fuel oil, North Korea's creakily inefficient economy collapsed.                                                                                                    |  |
| Power stations rusted into ruin. The lights went out. Hungry people                                                                                                    |  |
| scaled utility poles to pilfer bits of copper wire to swap for food. When                                                                                                    |  |
| the sun drops low in the sky, the landscape fades to gray and the                                                                                                    |  |
| squat little houses are swallowed up by the night. Entire villages van-                                                                                                    |  |
| ish into the dusk. Even in parts of the showcase capital of Pyongyang,                                                                                                    |  |
| you can stroll down the middle of a main street at night without being                                                                                                    |  |
| able to see the buildings on either side.                                                                                                    |  |
| When outsiders stare into the void that is today's North Korea, they                                                                                                    |  |
|                                                                                                    |  |
| think of remote villages of Africa or Southeast Asia where the civiliz-                                                                                                    |  |
| think of remote villages of Africa or Southeast Asia where the civiliz-<br>ing hand of electricity has not yet reached. But North Korea is not an                                                                                                    |  |
| think of remote villages of Africa or Southeast Asia where the civiliz-<br>ing hand of electricity has not yet reached. But North Korea is not an<br>undeveloped country; it is a country that has fallen out of the devel-                                                                                                    |  |
| think of remote villages of Africa or Southeast Asia where the civiliz-<br>ing hand of electricity has not yet reached. But North Korea is not an<br>undeveloped country; it is a country that has fallen out of the devel-<br>oped world. You can see the evidence of what once was and what has                                                                                                    |  |
| think of remote villages of Africa or Southeast Asia where the civiliz-<br>ing hand of electricity has not yet reached. But North Korea is not an<br>undeveloped country; it is a country that has fallen out of the devel-<br>oped world. You can see the evidence of what once was and what has<br>been lost dangling overhead alongside any major North Korean road—                                                                                                    |  |
| think of remote villages of Africa or Southeast Asia where the civiliz-<br>ing hand of electricity has not yet reached. But North Korea is not an<br>undeveloped country; it is a country that has fallen out of the devel-<br>oped world. You can see the evidence of what once was and what has<br>been lost dangling overhead alongside any major North Korean road—<br>the skeletal wires of the rusted electrical grid that once covered the                                                                                                    |  |
| think of remote villages of Africa or Southeast Asia where the civiliz-<br>ing hand of electricity has not yet reached. But North Korea is not an<br>undeveloped country; it is a country that has fallen out of the devel-<br>oped world. You can see the evidence of what once was and what has<br>been lost dangling overhead alongside any major North Korean road—<br>the skeletal wires of the rusted electrical grid that once covered the<br>entire country.                                                                                                    |  |
| think of remote villages of Africa or Southeast Asia where the civiliz-<br>ing hand of electricity has not yet reached. But North Korea is not an<br>undeveloped country; it is a country that has fallen out of the devel-<br>oped world. You can see the evidence of what once was and what has<br>been lost dangling overhead alongside any major North Korean road—<br>the skeletal wires of the rusted electrical grid that once covered the<br>entire country.<br>North Koreans beyond middle age remember well when they had                                                                        |  |
| think of remote villages of Africa or Southeast Asia where the civiliz-<br>ing hand of electricity has not yet reached. But North Korea is not an<br>undeveloped country; it is a country that has fallen out of the devel-<br>oped world. You can see the evidence of what once was and what has<br>been lost dangling overhead alongside any major North Korean road—<br>the skeletal wires of the rusted electrical grid that once covered the<br>entire country.<br>North Koreans beyond middle age remember well when they had<br>more electricity (and for that matter food) than their pro-American |  |

1.07%

Tap the left (vertical) area of the screen to switch to the previous page.

11:55 📖

Tap the right (vertical) area of the screen to switch to the next page.

Click the middle (vertical) area of the screen to bring up the menu bar.

The top menu includes: return, enable/disable handwriting, show/hide

handwritten notes, search, add/cancel bookmark, turn pages automatically,

#### refresh, share, settings.

The bottom menu includes: previous chapter, progress adjustment, next

chapter, contents, bookmarks, format/display, annotations and notes.

| < | (<br>(<br>)<br>(<br>)<br>)<br>)<br>(<br>)<br>)<br>)<br>)<br>)<br>)<br>)<br>)<br>)<br>)<br>)<br>)<br>) |
|---|----------------------------------------------------------------------------------------------------|
|   | The scientists in the room included neurologists, psychologists, ge-                                  |
|   | neticists, and a sociologist. For the past three years, with funding                                  |
|   | from the National Institutes of Health, they had poked and prodded                                    |
|   | Lisa and more than two dozen other former smokers, chronic                                            |
|   | overeaters, problem drinkers, obsessive shoppers, and people with                                     |
|   | other destructive habits. All of the participants had one thing in com-                               |
|   | mon: They had remade their lives in relatively short periods of time.                                 |
| > | The researchers wanted to understand how. So they measured sub-                                       |
|   | jects' vital signs, installed video cameras inside their homes to watch                               |
|   | their daily routines, sequenced portions of their DNA, and, with tech-                                |
|   | nologies that allowed them to peer inside people's skulls in real time,                               |
|   | watched as blood and electrical impulses flowed through their brains                                  |
|   | while they were exposed to temptations such as cigarette smoke and                                    |
|   | lavish meals. $\underline{^{pr\!l\!1}}$ The researchers' goal was to figure out how habits            |
|   | work on a neurological level—and what it took to make them change.                                    |
|   | "I know you've told this story a dozen times," the doctor said to Lisa,                               |
|   | "but some of my colleagues have only heard it secondhand. Would                                       |
|   | you mind describing again how you gave up cigarettes?"                                                |
|   | "Sure," Lisa said. "It started in Cairo." The vacation had been some-                                 |
|   |                                                                                                    |
|   | ≝ ⊼ ॐ                                                                                                 |
|   | Contents Bookmarks Display                                                                            |

#### Ť Ä Add / Cancel bookmark

Can add bookmarks. When the bookmarked page is displayed, it will be displayed as an icon for canceling bookmarks, click to cancel bookmark.

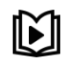

## Turn pages automatically

When you want to turn the page automatically at a constant speed, you can

### this icon to turn it on. The page turning interval can be set freely.

|            | 100 |            |
|------------|-----|------------|
| Accelerate | 105 | Decelerate |
|            |     |            |
|            |     |            |
|            |     |            |

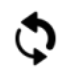

Refresh

Refresh the current page completely.

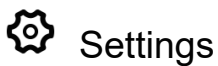

You can set reading related properties here, such as: Show/hide chapter name,

reading progress/time/power, global properties of format, etc.

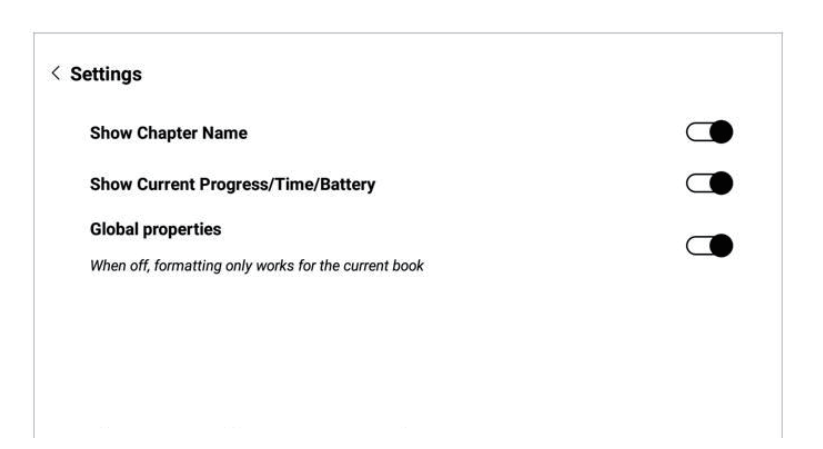

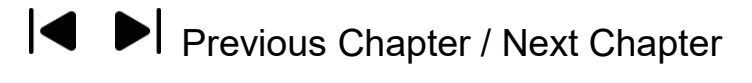

Can quickly switch to the previous or next chapter, or drag the progress bar in the middle to quickly change the progress.

#### 4.2 Contents

When reading a document, tap the middle of the screen to bring up the menu

bar, and tap "Contents" in the lower left corner to view contents.

Click each category to jump to the main text of the page.

| INTRODUCTION   | INTRODUCTION Harry Turtledove            |           |  |  |
|----------------|------------------------------------------|-----------|--|--|
| THE LUCKY ST   | THE LUCKY STRIKE Kim Stanley Robinson    |           |  |  |
| THE WINTERBE   | 10.33%                                   |           |  |  |
| ISLANDS IN TH  | ISLANDS IN THE SEA Harry Turtledove      |           |  |  |
| SUPPOSE THEY   | 18.24%                                   |           |  |  |
| ALL THE MYRIA  | 24.32%                                   |           |  |  |
| THROUGH ROA    | 26.29%                                   |           |  |  |
| MANASSAS, AG   | 27.51%                                   |           |  |  |
| DANCE BAND C   | 30.7%                                    |           |  |  |
| BRING THE J    | 36.02%                                   |           |  |  |
| EUTOPIA Poul / | 60.33%                                   |           |  |  |
| THE UNDISCOV   | 64.74%                                   |           |  |  |
| MOZART IN MI   | ewis Shiner 70.82%                       |           |  |  |
| THE DEATH OF   | THE DEATH OF CAPTAIN FUTURE Allen Steele |           |  |  |
| <              | < 1/2 >                                  |           |  |  |
|                |                                          |           |  |  |
| Co             | <br>ontents                              | Bookmarks |  |  |

#### 4.3 Bookmarks

When reading a document, click in the middle of the screen, and in the pop-up menu bar, click at the top to add a bookmark to the current page. If a bookmark has been added, you can click at to cancel.
Bookmarks can be viewed uniformly on the Bookmarks page, which is convenient for positioning and jumping. Bookmarks can be deleted on this interface.

C

Click each bookmark to jump directly to the body of the page.

| С. 22<br>наяв началаваля воля воляни<br>В вадот<br>начала началавания.<br>почала началавания. |  |
|-----------------------------------------------------------------------------------------------|--|
| 10.17%<br>2023-04-29 03:58:30                                                                 |  |

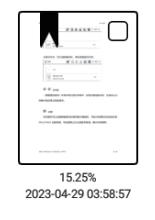

| < |          | < 1/1 > |           | 0 | Ē |
|---|----------|---------|-----------|---|---|
|   | Contents |         | Bookmarks |   |   |